VULCAN E-dziennik UONET+

## Jak na Witrynie rodzica/ucznia sprawdzić, co zostało zadane oraz udzielić odpowiedzi na zadania domowe?

Jednym ze sposobów na przesłanie uczniom informacji o pracach do wykonania w domu jest skorzystanie z funkcji **Zadania domowe**. W najnowszej wersji UONET+ nauczyciel może do załączonych treści dodawać linki do zewnętrznych materiałów (wpisując link w sekcji opis zadania lub dodając, jako załącznik). Opisując zadanie domowe nauczyciel określa również czy konieczne jest udzielenie na nie odpowiedzi oraz podaje ostateczną datę udzielenia tej odpowiedzi.

Na Witrynie ucznia/rodzica w obu sekcjach linki stają się aktywne i po kliknięciu przekierowują do zamieszczonych pod nimi materiałów. Uczeń może udzielić odpowiedzi na zadanie poprzez naciśnięcie przycisku **ODPOWIEDZ.** Odpowiedź może być wpisana bezpośrednio w oknie lub dodana jako załącznik z dysku OneDrive ucznia.

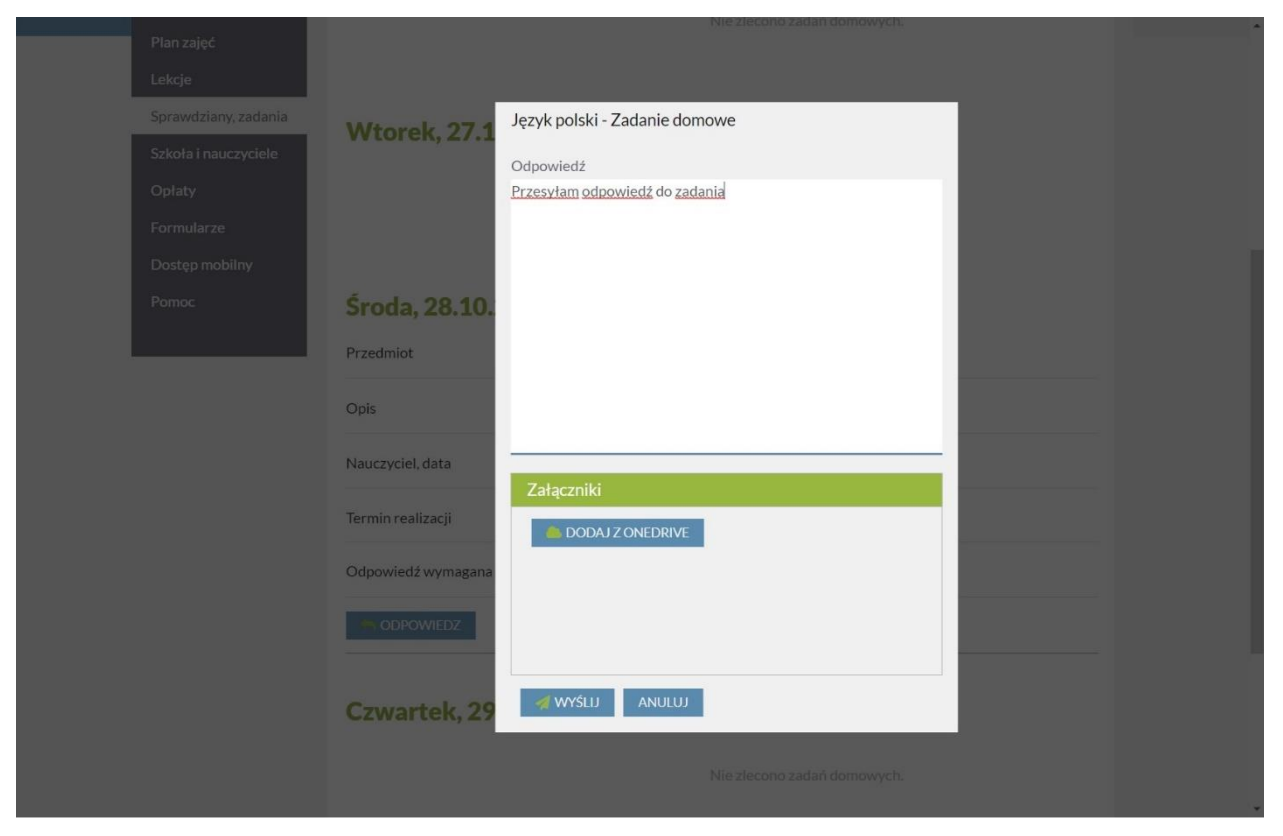

Przesłane zadanie może zostać zrecenzowane przez nauczyciela, a jego komentarz widoczny jest przy zadaniu.

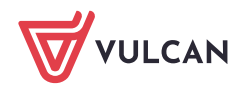

| Środa, 28.10.      | Język polski - Zadanie domowe      |
|--------------------|------------------------------------|
| Przedmiot          | Odpowiedź                          |
|                    | Cykl życiowy przebiega następująco |
| Opis               |                                    |
| Nauczyciel, data   |                                    |
| Termin realizacii  |                                    |
|                    |                                    |
| Odpowiedź wymagana |                                    |
| 2) ZOBACZ ODPOWIE  |                                    |
| -                  |                                    |
| Czwartek, 29       |                                    |
|                    |                                    |
|                    |                                    |
|                    |                                    |
|                    |                                    |

UWAGA! Jeśli przesłałeś zadanie a nauczyciel jeszcze nie zaakceptował odpowiedzi, to możesz popro-

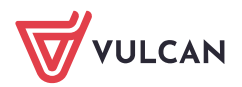